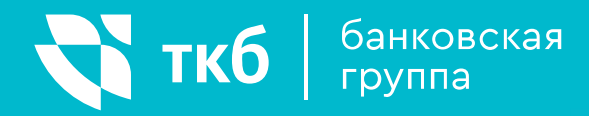

## ИНСТРУКЦИЯ ПОЛЬЗОВАТЕЛЯ

Интернет-банк ТКБ Онлайн для смартфонов

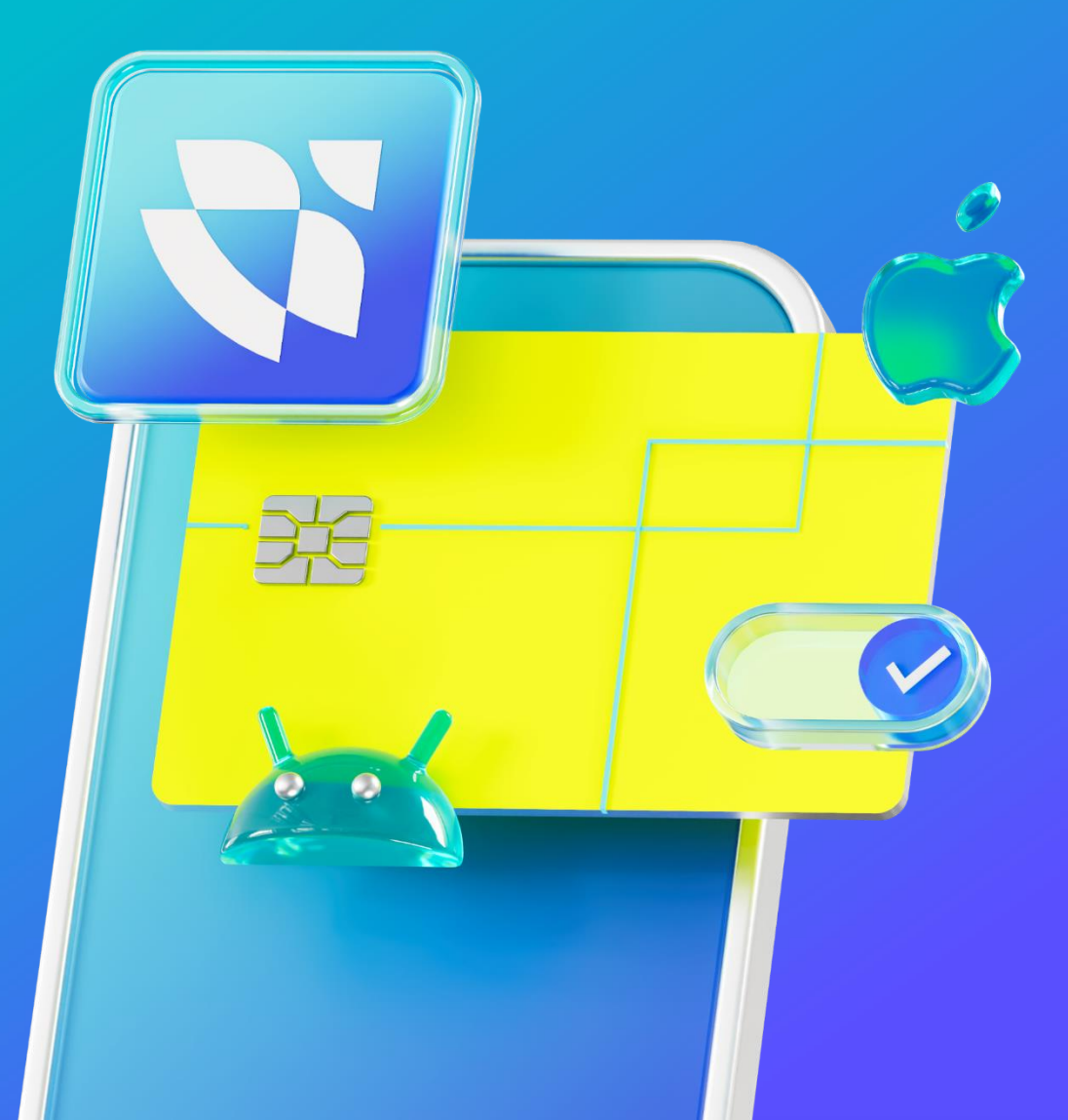

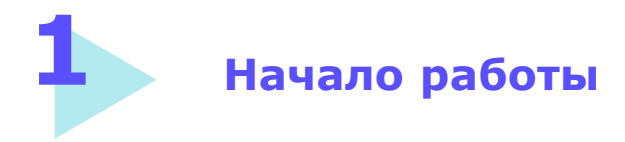

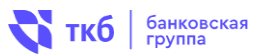

#### Для использования ТКБ Онлайн вам понадобится:

1

- Номер карты или счета ТКБ
- Ваш мобильный телефон

## 1. Войдите в систему ТКБ Онлайн и нажмите «Регистрация»

#### 2. Пройдите процедуру регистрации в приложении, по номеру карты или по номеру счета.

| <b>ч ткб</b>   Онлайн 🛛 🔤 🔤 | 14:51 - 11 ? 72                                                                                                    |
|-----------------------------|----------------------------------------------------------------------------------------------------|
|                             | < 🐳 ткб   Онлайн 🛛 🗮                                                                                                    |
| Вход в интернет-банк        | Вход в интернет-банк<br>По карте По счету                                                                                                    |
| Войти                       |                                                                                                    |
| Регистрация                 | Для использования интернет-банка<br>потребуется приложение PayControl                                                                                                    |
| Чужой компьютер             | <ul> <li>PayControl —</li> <li>Мобильная подпись для подтверждения<br/>операций по карте/счету</li> <li>Высокий уровень безопасности и удобства<br/>пользователей</li> <li>Не использует СМС и push-коды, которые легко<br/>перехватываются мошенниками</li> </ul> |
|                             | Установите PayControl на ваш смартфон                                                                                                    |
|                             | App Store                                                                                                    |
|                             | Продолжить                                                                                                    |
|                             | Правила безопасности                                                                                                    |
|                             |                                                                                                    |
|                             |                                                                                                    |
|                             |                                                                                                    |

#### Для использования нового приложения ТКБ Онлайн вам необходимо установить приложение PayControl на ваш смартфон.

**PayControl** - цифровой ключ для подтверждения операций без СМС и push-кодов. Удобно и безопасно.

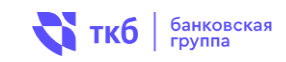

4. Нажмите

«Выпустите ключ»

#### 3. Для подтверждения регистрации введите 4-значный код, поступивший в СМС-сообщении

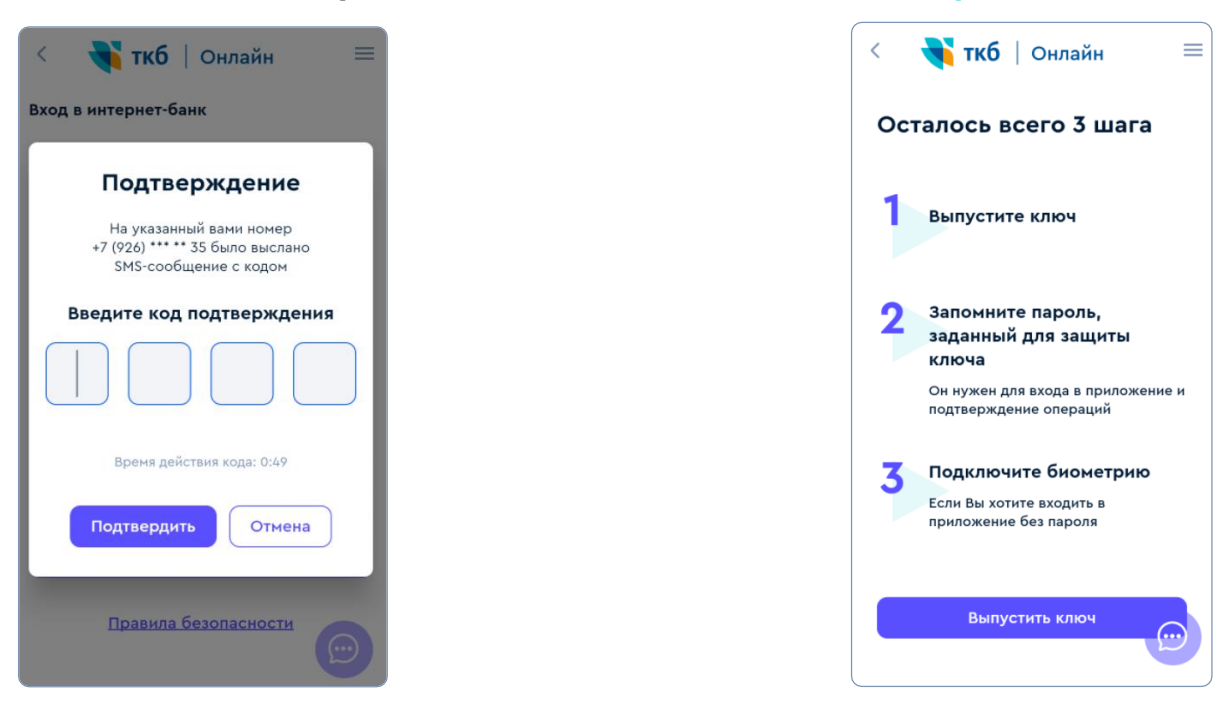

Появится надпись «Скачать PayControl», если данное приложение не установлено на устройстве.

#### 5. Нажмите

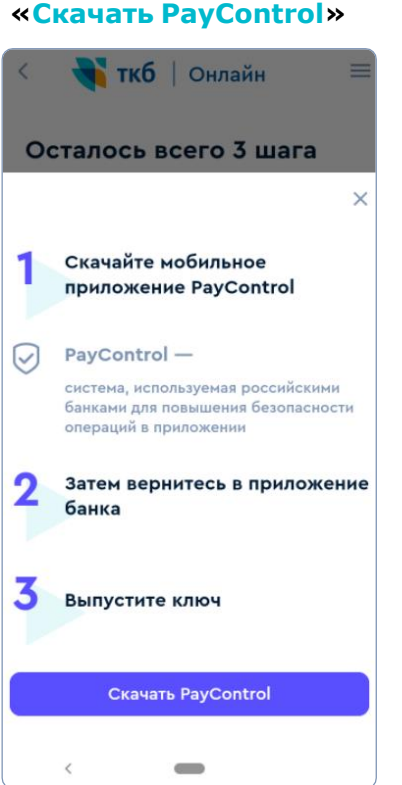

#### 6. Установите приложение PayControl

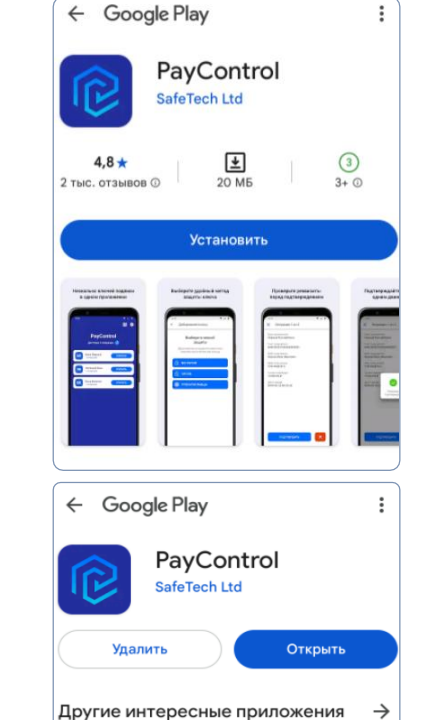

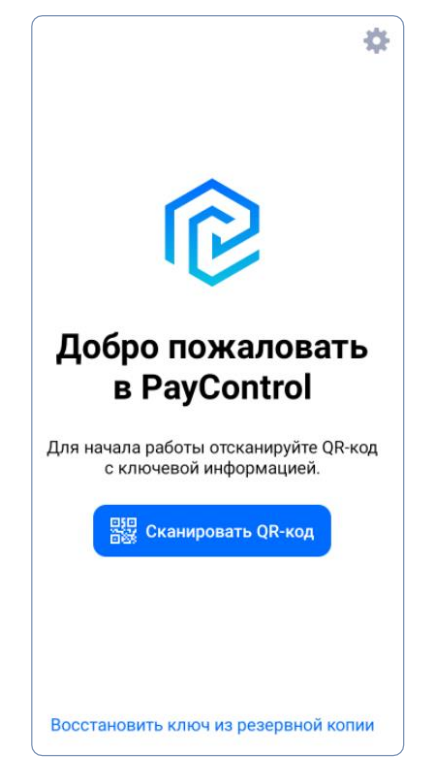

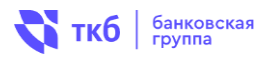

#### 7. Нажмите «Выпустите ключ»

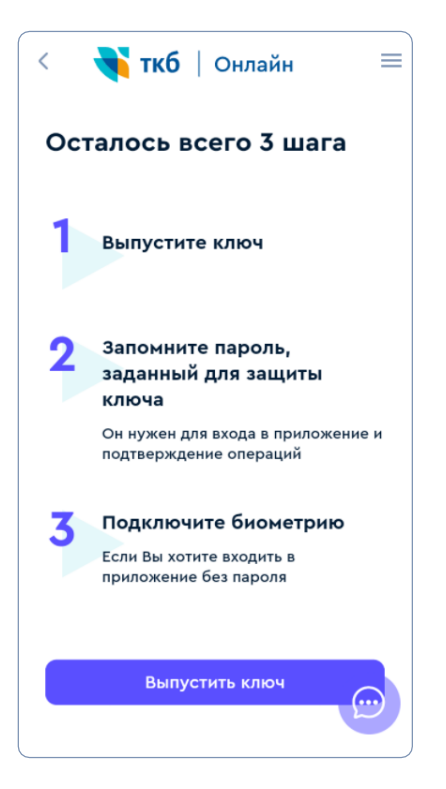

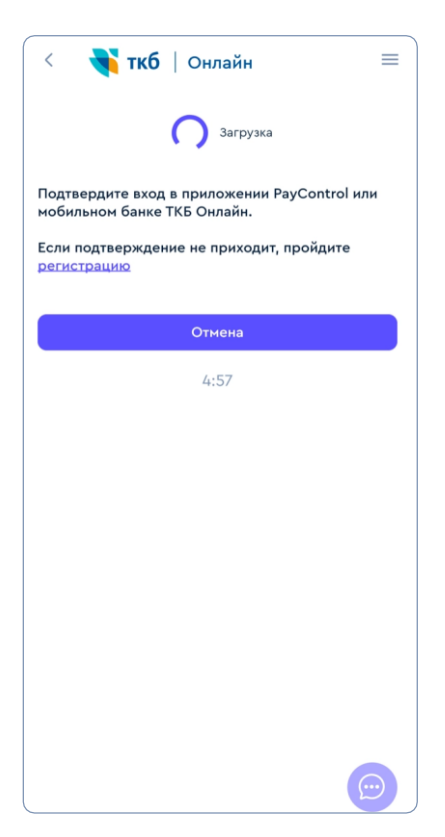

## 8. Задайте буквенное имя ключа и придумайте пароль

| 🗙 Защита ключа                           |
|------------------------------------------|
| Введите пароль                           |
| Минимальная длина пароля - 6<br>символов |
| Введите пароль                           |
| Повторите пароль                         |
|                                          |
| Далее                                    |
|                                          |
|                                          |

## 9. После успешной регистрации у вас откроется главный экран приложения

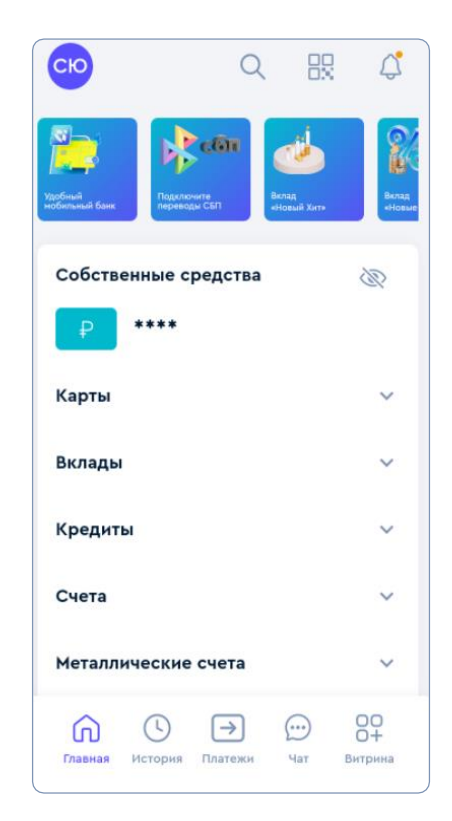

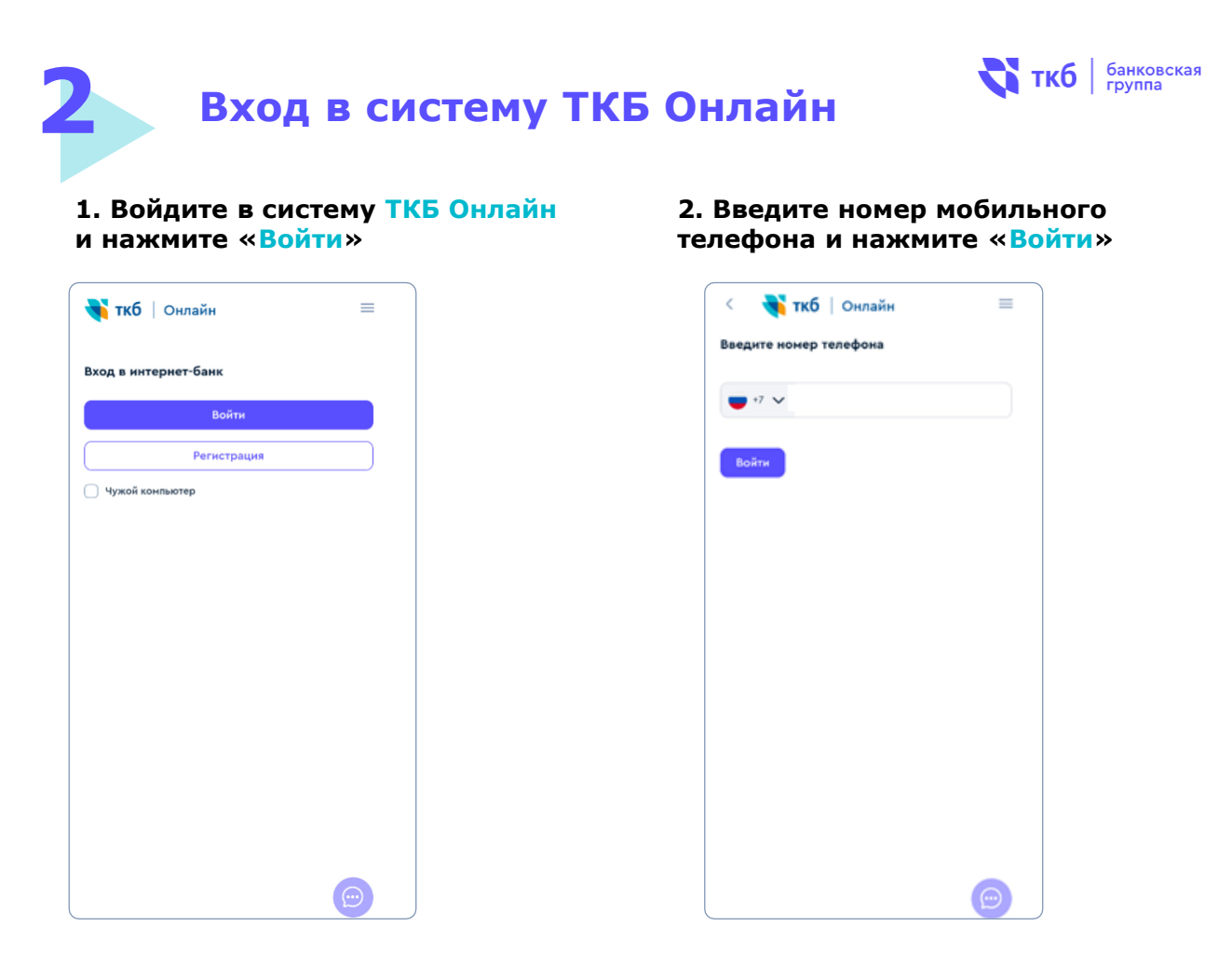

3. Подтверждение для входа в ТКБ Онлайн направлено в приложении PayControl

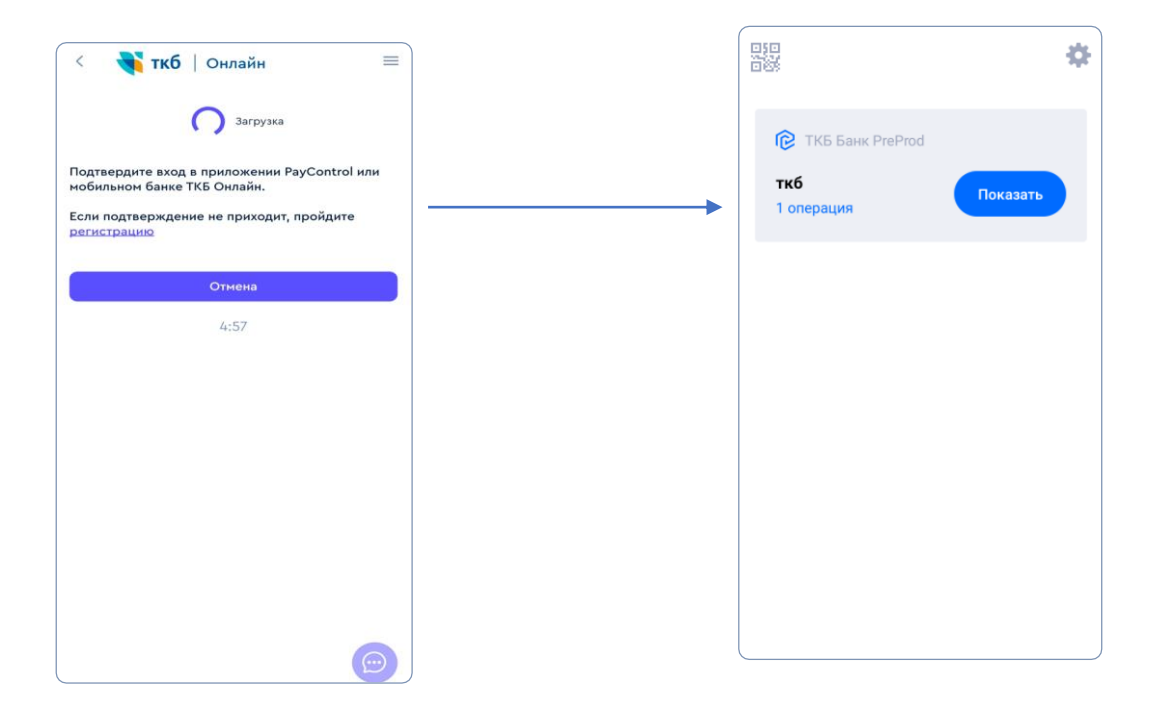

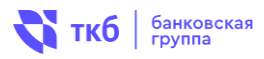

#### 4. В приложении PayControl подтвердите вход в ТКБ Онлайн

| 🗲 Операция        | 🗙 Ввод пароля                                                            |
|-------------------|--------------------------------------------------------------------------|
| Вход в ТКБ Онлайн | Введите пароль для<br>«ткб»                                              |
|                   | Это необходимо для взаимодействия с<br>сервером и подтверждения операций |
|                   | Введите пароль                                                           |
|                   | Далее                                                                    |
|                   |                                                                          |
|                   |                                                                          |
| Подтвердить       |                                                                          |

#### 5. Теперь можно использовать ТКБ Онлайн

| СЮ                        | Q            | 82 4                  |
|---------------------------|--------------|-----------------------|
| Удобный<br>Кобплиний бынк | Вклад еНовый | Kirta                 |
| Собственные средс         | тва          | R                     |
| ₽ ****                    |              |                       |
| Карты                     |              | ~                     |
| Вклады                    |              | ~                     |
| Кредиты                   |              | ~                     |
| Счета                     |              | ~                     |
| Металлические счет        | a            | ~                     |
| Главная История Плати     | р 💭          | ) ОО<br>0+<br>Витрина |

## Функции мобильной версии интернет-банка

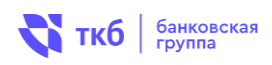

#### Основное меню доступно на главной странице:

| Главная  | быстрый переход на главную страницу                           |
|----------|---------------------------------------------------------------|
| История  | отображение полной информация по совершенным операциям        |
| Платежи  | переход в раздел со списком доступных платежей и переводов    |
| Чат      | получить онлайн-консультацию сотрудника банка                 |
| Витрина  | переход в раздел со списком продуктов банка                   |
| Значок 🔵 | включает разделы: настройки, заявления, связь с банком, архив |
|          | продуктов, мои лимиты, о банке, выход                         |

Настройки возможность скорректировать персональную информацию, настраивать переводы через СБП (переводы по номеру телефона), выбирать темы интерфейса.

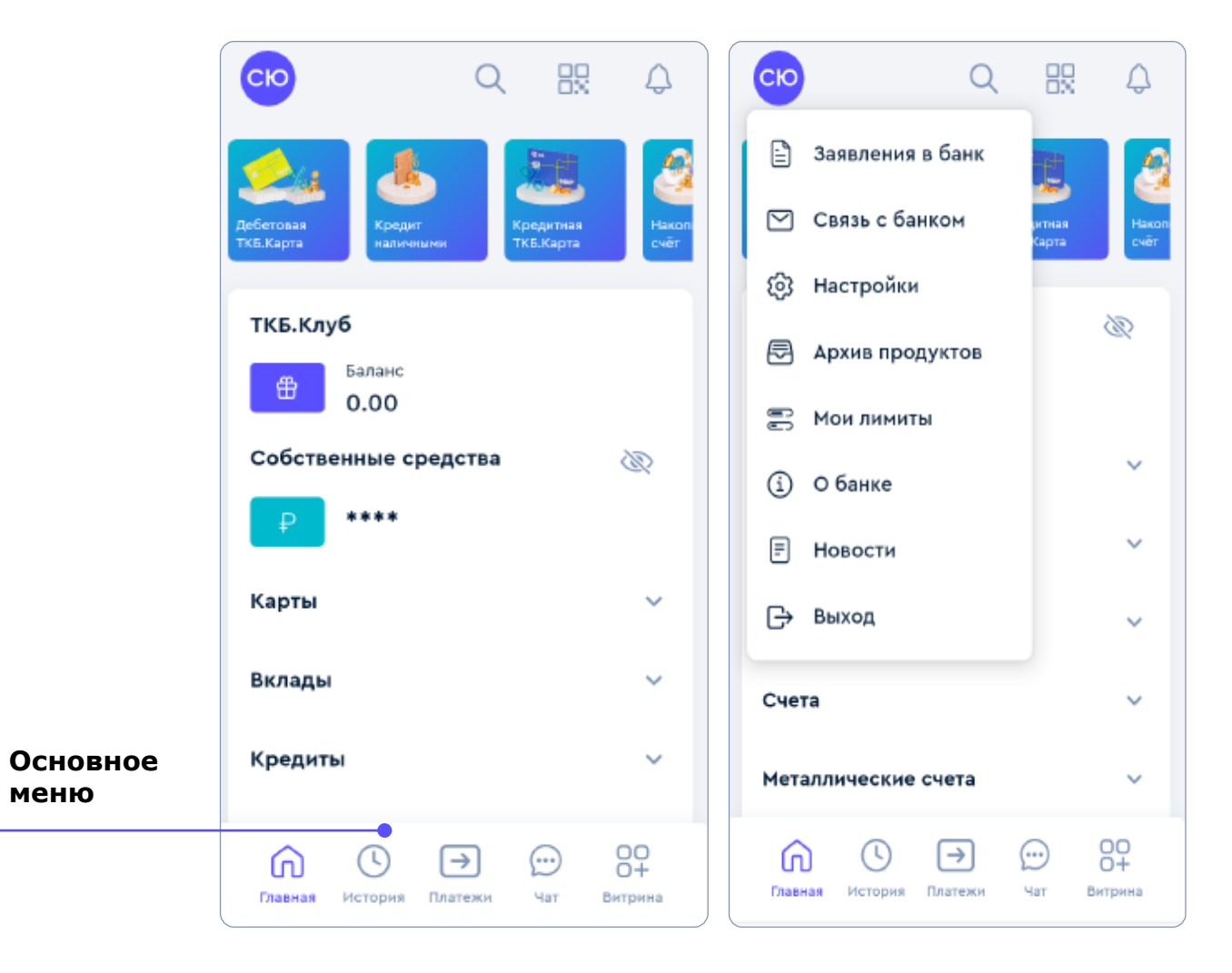

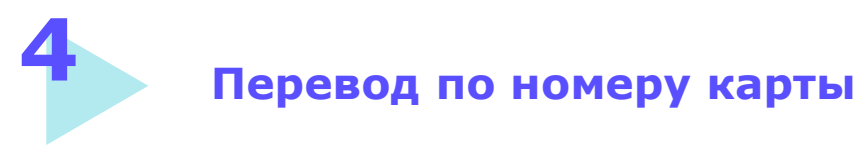

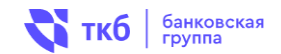

Ĵ

1. Нажмите на иконку «Платежи»

| СЮ                                                          | Q 193                       | ¢             |                                                                                                    |                                                                                                    |
|-------------------------------------------------------------|-----------------------------|---------------|----------------------------------------------------------------------------------------------------|----------------------------------------------------------------------------------------------------|
| Дебетовая<br>ТКБ.Карта                                      | и<br>Кредитиан<br>ТКЕ.Карта | Hakon<br>Cvér |                                                                                                    | Автоплатежи и подписки                                                                                                    |
| ТКБ.Клуб<br>Бэланс<br>0.00<br>Собственные сре               | дства                       | ×             |                                                                                                    | По номеру телефона В другой банк по реквизитам                                                                                                    |
| ₽ ****<br>Карты                                             |                             | ~             | 1                                                                                                    | <ul> <li>По номеру карты</li> <li>Перевод за рубеж</li> </ul>                                                                                                    |
| Вклады<br>Кредиты                                           |                             | ~<br>~        |                                                                                                    | Между своими счетами/картами     В бюджет                                                                                                    |
| Павная История                                              | натежи Чат Вит              | рина          |                                                                                                    | Главная История Платежи Чат Витрина                                                                                                    |
| < По номеру кај                                             | рты                         |               |                                                                                                    | < Подтверждение операции                                                                                                    |
| Карта отправителя<br>Карта отправителя<br>Чиповая<br>515.64 | і карта<br>₽ • 7785         |               | 3. Выберите<br>номер карты                                                                                         | Карта отправителя **** 7785                                                                                                    |
| Kanta nonyyateng                                            |                             |               | отправителя                                                                                                    | Номер карты получателя<br>4276 38** **** 6042<br>Получатель                                                                                                    |
| Карта получателя                                            |                             |               | отправителя<br>4. Введите номер<br>карты получателя                                                                | Номер карты получателя<br>4276 38** **** 6042<br>Получатель<br>Перевод: По номеру карты<br>Сумма операции<br>1.00 #<br>Комиссия                                                                                                |
| Карта получателя<br>Сумма<br>0                              | анный платём                |               | отправителя<br>4. Введите номер<br>карты получателя<br>5. Укажите<br>сумму перевода                                | Номер карты получателя<br>4276 38** **** 6042<br>Получатель<br>Перевод: По номеру карты<br>Сумма операции<br>1.00 ₽<br>Комиссия<br>0.00 ₽<br>Сообщение получателю<br>Перевод с карты 478476****7785 на карту<br>427638****6042 |
| Карта получателя<br>Сумма<br>О<br>Запланиров                | анный платёж                |               | отправителя<br>4. Введите номер<br>карты получателя<br>5. Укажите<br>сумму перевода<br>6,7 Нажмите<br>«Продолжить» | Номер карты получателя<br>4276 38** **** 6042<br>Получатель<br>Перевод: По номеру карты<br>Сумма операции<br>1.00 Р<br>Комиссия<br>0.00 Р<br>Сообщение получателю<br>Перевод с карты 478476****7785 на карту<br>427638****6042 |

#### 2. Выберите перевод «По номеру карты»

8. Запрос на подтверждение перевода будет направлен в приложении PayControl

## Перевод по номеру телефона (СБП) 💸 ткб банковская

**Для зачисления входящих переводов по номеру телефона (СБП**) необходимо **предоставить согласие** (включить переводы через СБП).

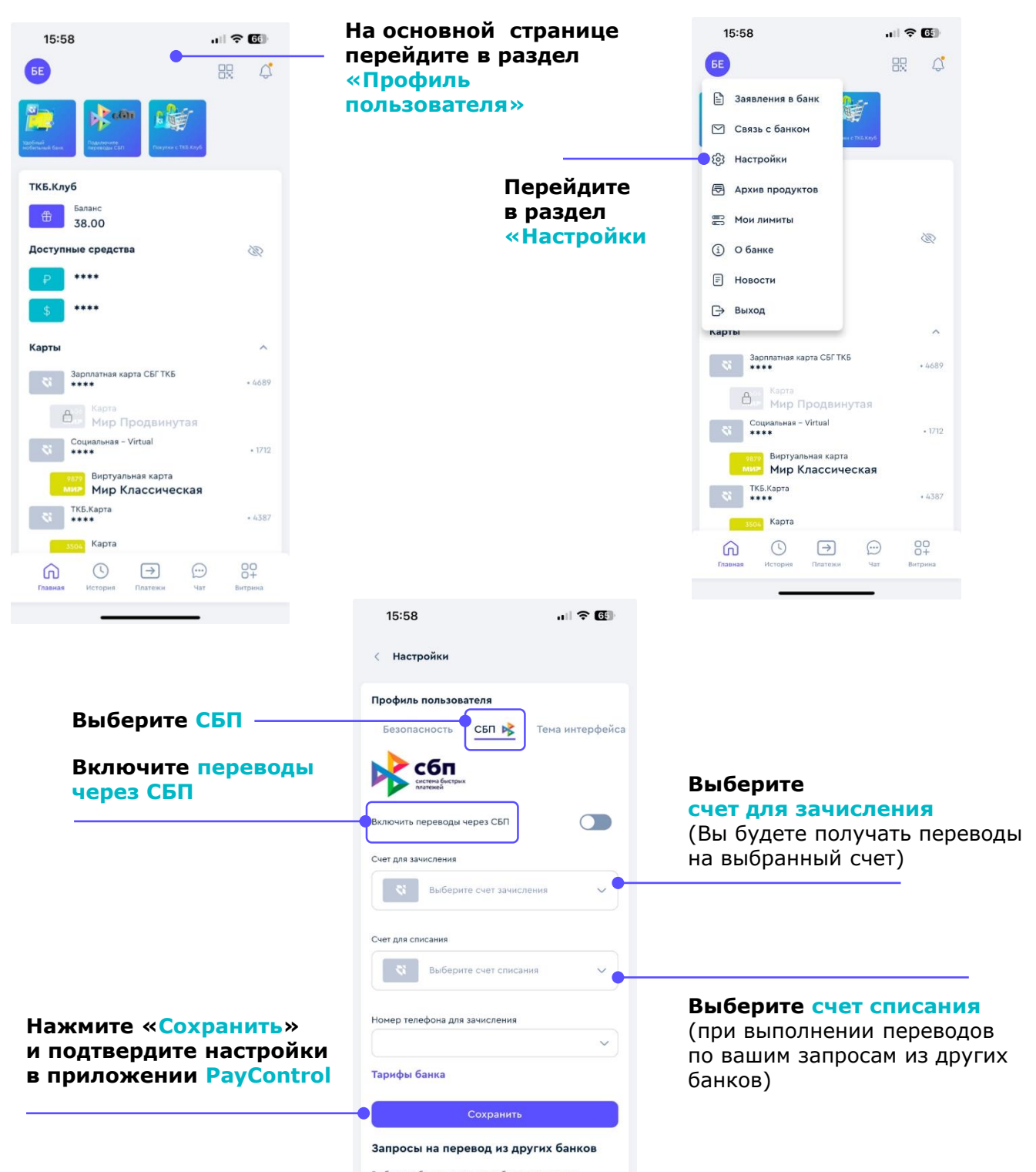

Выберите банки, из которых будет разрешено запоашивать переводы без подтверждения.

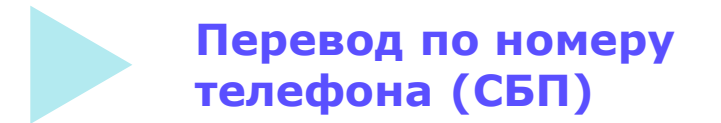

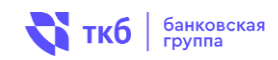

Уточните у получателя название банка. Введите номер, сумму и выберите банк из списка. Нажмите кнопку внизу и подтвердите перевод.

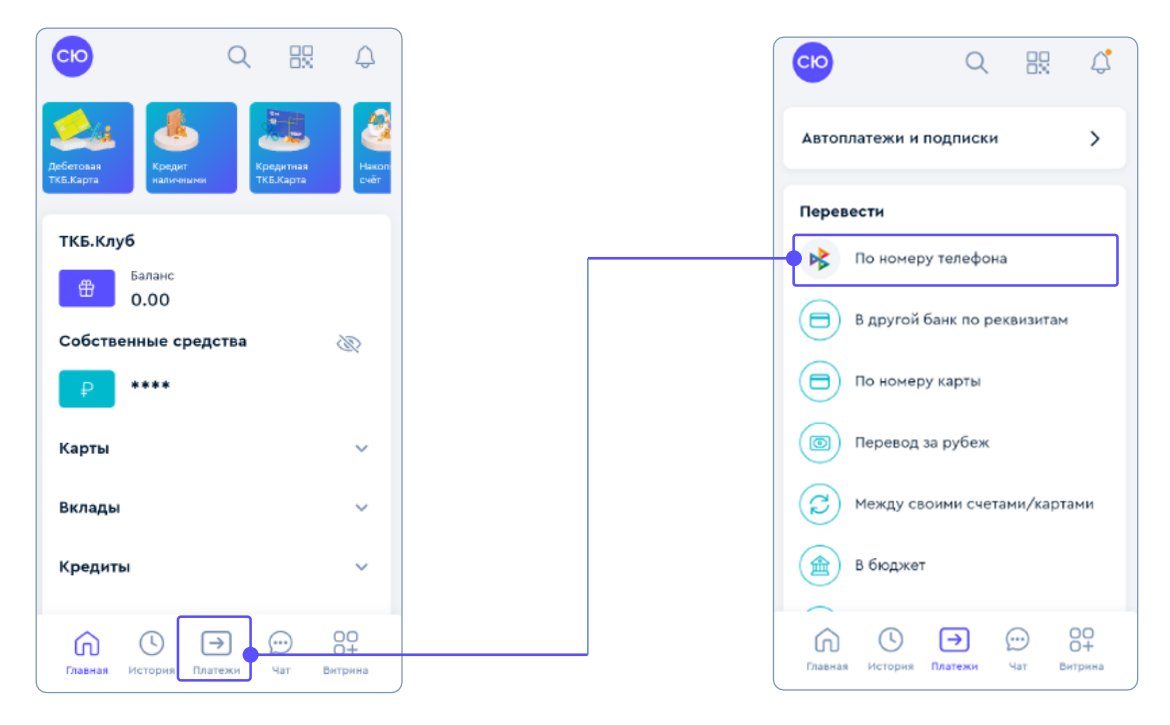

#### 1. Нажмите на иконку «Платежи»

#### 2. Выберите «Перевод по номеру телефона»

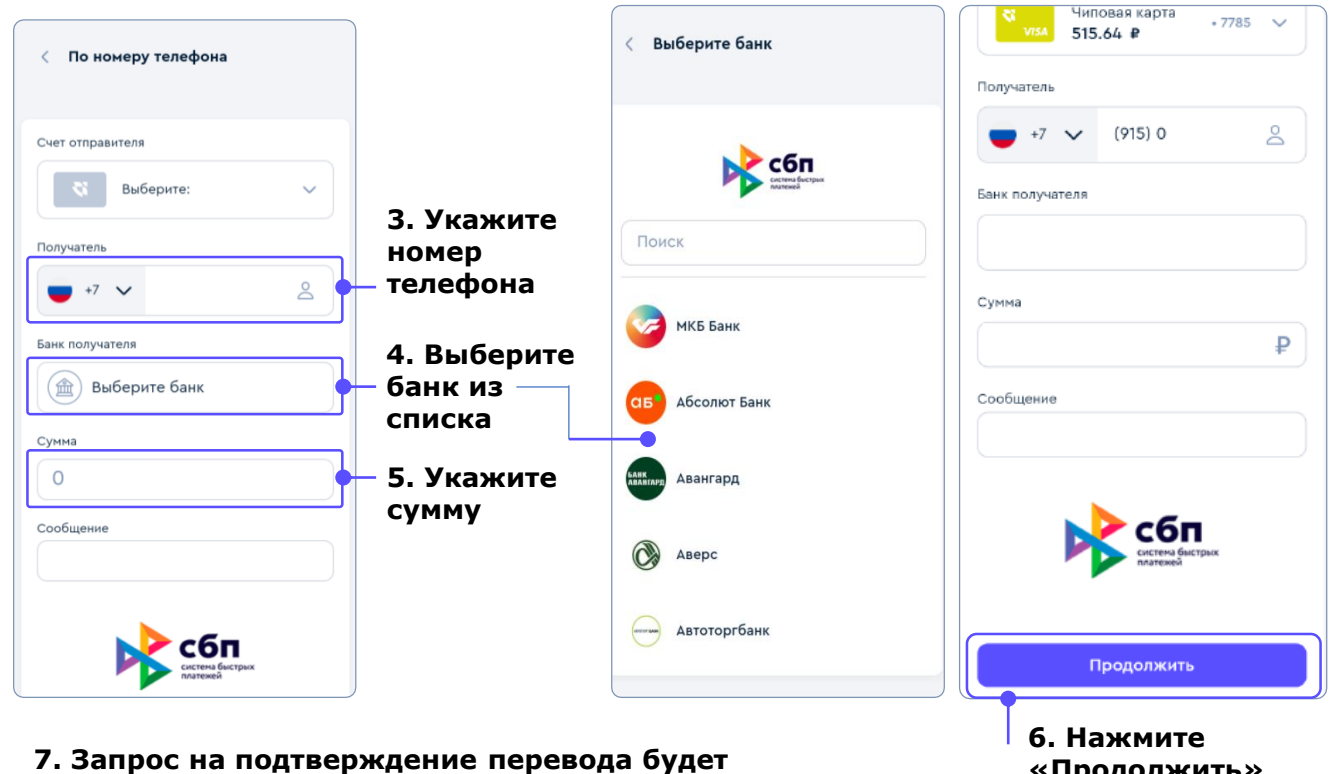

направлен в приложении PayControl

«Продолжить»

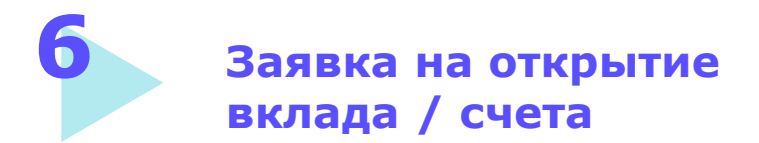

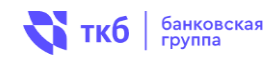

#### 1. Нажмите на иконку «Вклады»

| СЮ                     | Q 8                    | 2 A            |
|------------------------|------------------------|----------------|
| дебетовая<br>ТКБ.Карта | Кредитная<br>ТКБ.Карта | Haxon<br>cvěr  |
| ТКБ.Клуб               |                        |                |
| Баланс<br>0.00         |                        |                |
| Собственные сред       | ства                   | S.             |
| ₽ ****                 |                        |                |
| Карты                  |                        | ~              |
| Вклады                 |                        | ~              |
| Кредиты                |                        | ~              |
| Главная История Пла    | → …                    | 00+<br>Витрина |

3. Укажите сумму, валюту, срок и выберите подходящий вклад, нажмите «Открыть»

| < Открытие в | вклада                            |   |
|--------------|-----------------------------------|---|
| Сумма        |                                   |   |
| 50 000.00    |                                   | ₽ |
| Валюта       | Срок                              |   |
| Рубль        | <ul> <li>✓</li> <li>91</li> </ul> | ~ |
| Очистить фи  | льтры                             |   |
| ТКБ. Просто  | вклад (91)                        | ) |
| Ø            |                                   |   |

#### ТКБ.Клуб Баланс ⊕ 0.00 Собственные средства Ø \*\*\*\* Карты Вклады ТКБ. Хит(100) ₽ \*\*\*\* До 28.09.24 Открыть вклад $\rightarrow$ 80 6

Главная История Платежи

сю

#### 4. Заполните остальные параметры вклада и нажмите «Далее»

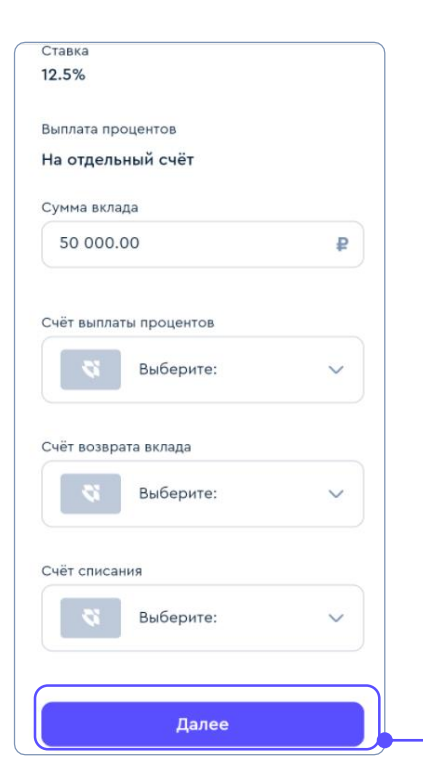

#### 5. В приложении PayControl будет направлен запрос на подтверждение открытия вклада

#### 2. Нажмите «Открыть вклад»

眼

 $\bigcirc$ 

 $\sim$ 

~

18%

Витрин

Чат

Q

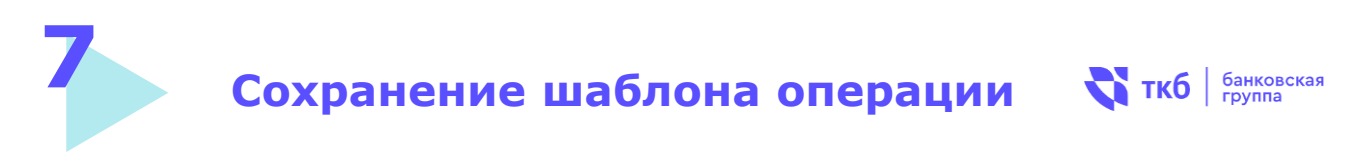

Можно сохранить шаблоны на основе выполненных операций и в дальнейшем совершать переводы и платежи, экономя время на заполнении форм.

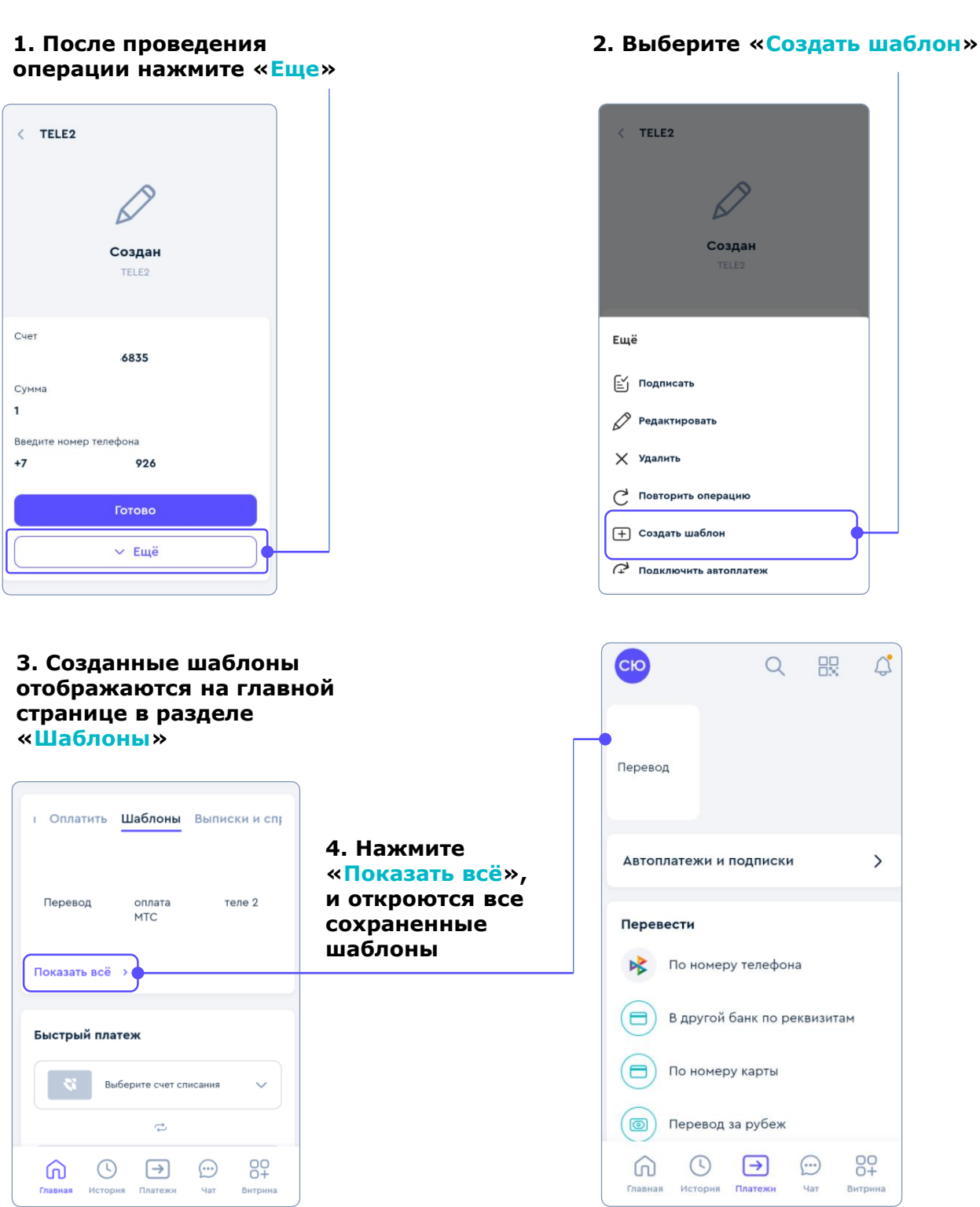

### Перевод между своими счетами 😽 ткб

банковская группа

## Перевод между своими счетами осуществляется через раздел «Перевод между счетами» или раздел «Платежи»

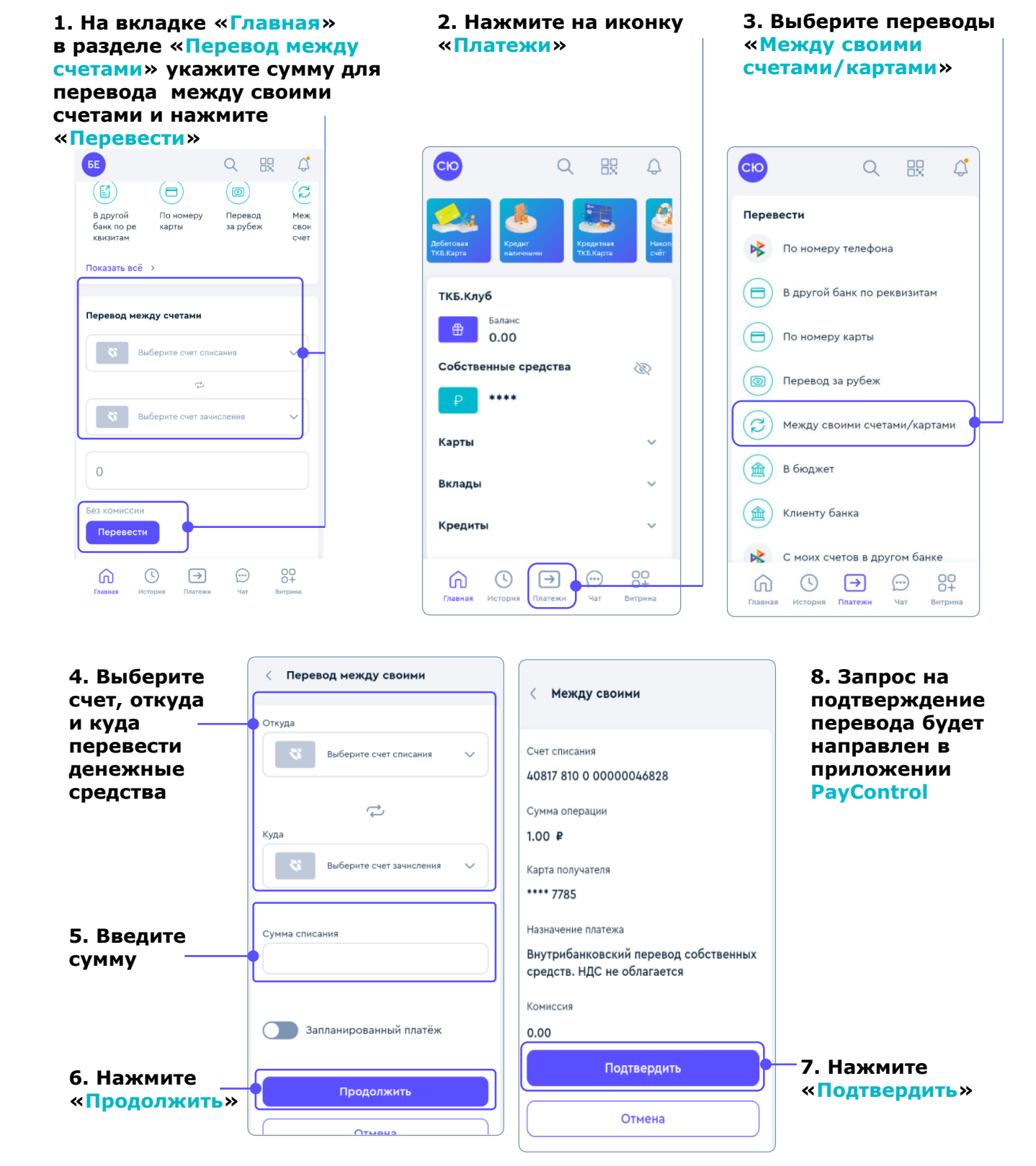

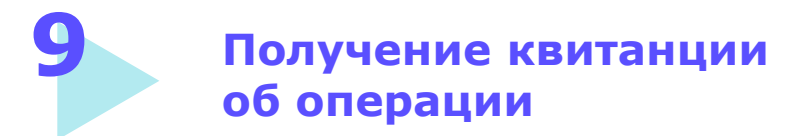

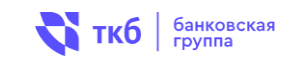

## После совершения операции можно получить «Чек по операции»

| Исполнен<br>19 августа 2024 г., 12:37<br><b>10.00 ₽</b><br>№ 8     | Исполнен<br>19 августа 2024 г., 12:37<br>10.00 ₽<br>№ 8 |
|--------------------------------------------------------------------|---------------------------------------------------------|
| Тип операции                                                       | Тип операции                                            |
| Между своими                                                       | Между своими                                            |
| Карта получателя                                                   | Карта получателя                                        |
| **** 7785                                                          | **** 7785                                               |
| Комиссия                                                           | Комиссия                                                |
| 0.00                                                               | Ещё                                                     |
| Счет списания                                                      |                                                         |
| 4081: 6828                                                         | С Повторить операцию                                    |
| Назначение платежа                                                 | (+) Создать шаблон                                      |
| внутрибанковский перевод сооственных<br>средств. НДС не облагается | (+) Подключить автоплатеж                               |
| Готово                                                             | Чек по операции                                         |
| ✓ Ещё                                                              | Отправить чек                                           |

#### 1. Нажмите «Еще», далее «Чек по операции»

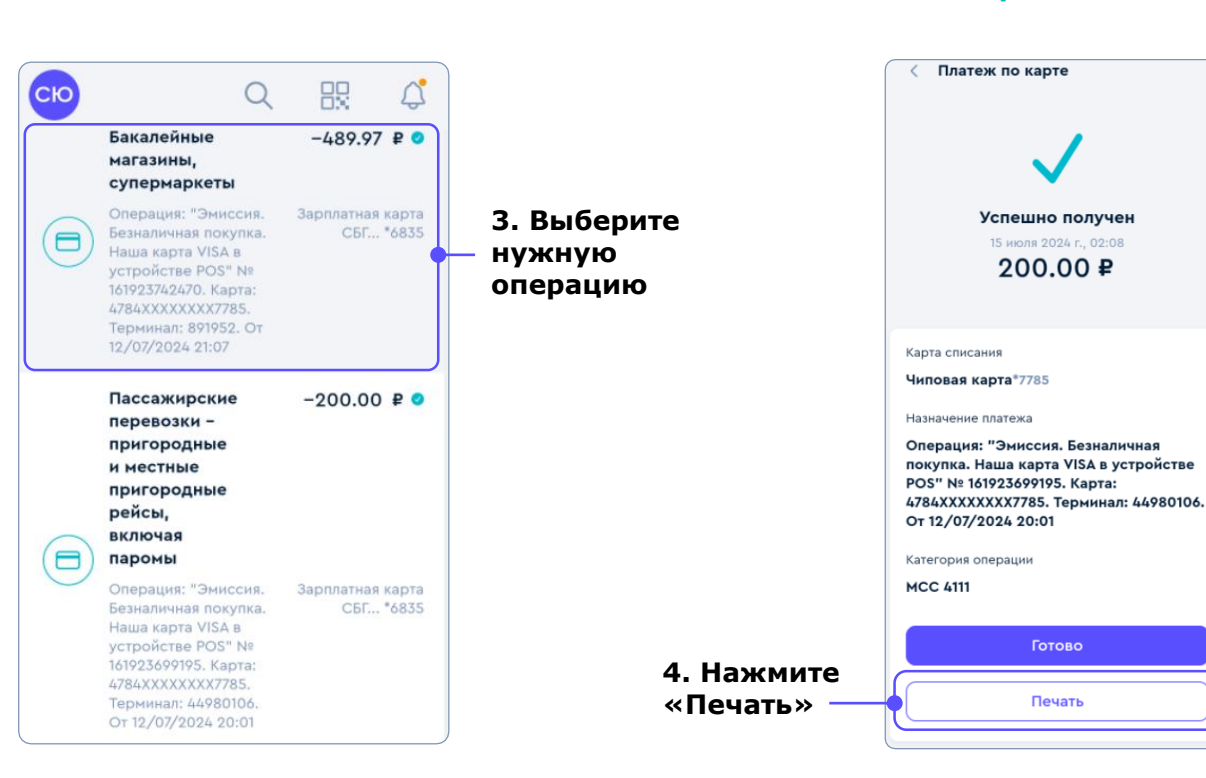

#### Также можно получить чек по операции в разделе «Истории»

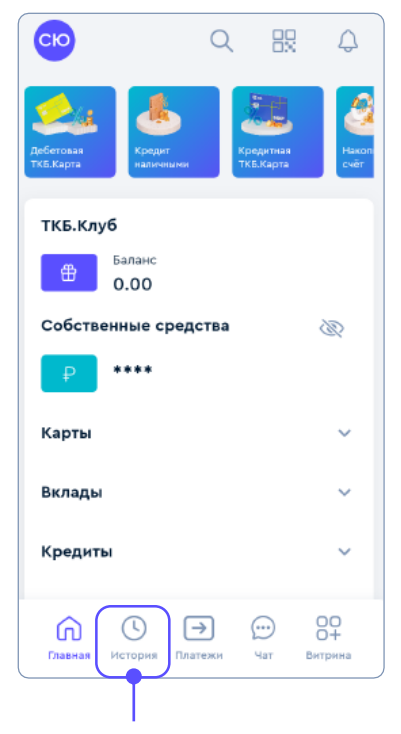

## 2. Нажмите на иконку «История»

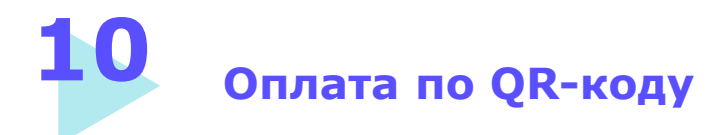

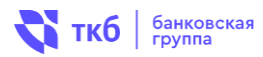

#### 1. Выберите иконку «Оплата по QR-коду» 2. Нажмите на иконку, наведите камеру на QR-код и совершите платеж

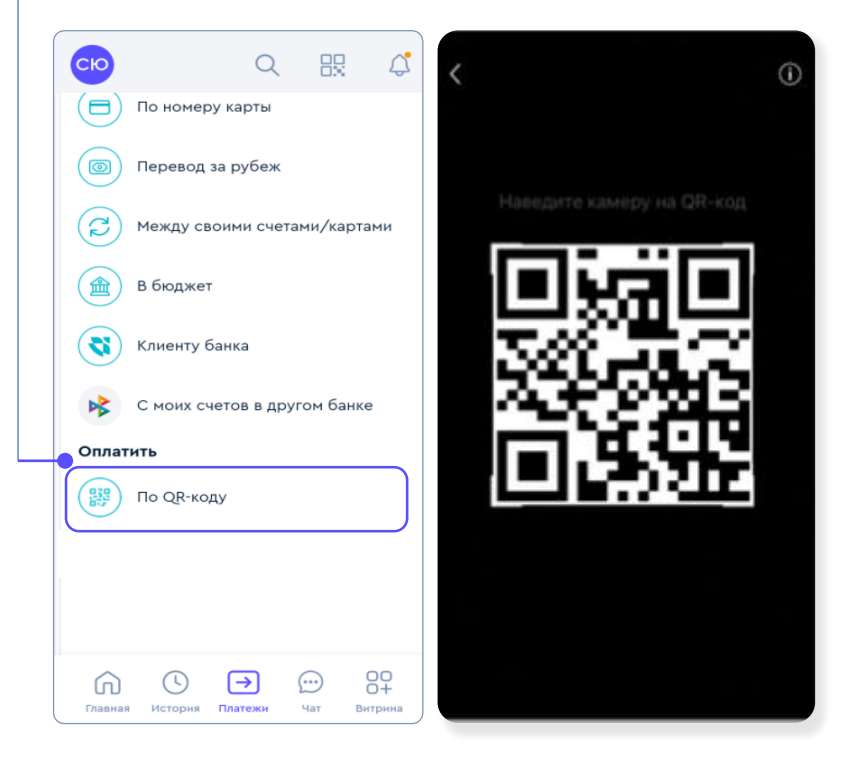

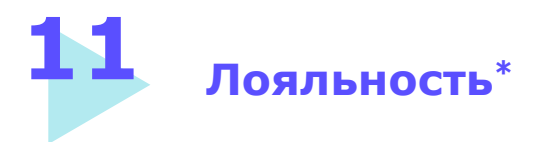

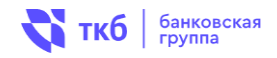

Управление программой лояльности осуществляется в разделе «ТКБ.Клуб». Вы можете выбрать категорию с начислением повышенного кешбэка, а также осуществить компенсацию покупок путем нажатия на кнопку «Потратить» / «Компенсировать».

| 210                                      | Q   | 82                 | Q     |
|------------------------------------------|-----|--------------------|-------|
| Содания<br>стовая<br>Кредит<br>наличными | Ke  | одитная<br>Б.Карта | Hanor |
| КБ.Клуб                                  |     |                    |       |
| О.00                                     | TBA |                    | 15    |
| P ****                                   | 104 |                    | Cl?   |
| арты                                     |     |                    | ~     |
| клады                                    |     |                    | ~     |
| (редиты                                  |     |                    | ~     |
|                                          | จา  |                    | 00    |

#### 1. Нажмите на иконку в разделе «ТКБ.Клуб»

# КБ.Клуб Баланс 0.00 Категория повышенного кэшбека Изменить Изменить Потратить Мстория операций Поиск Все Поступления Списания Операции не найдены

Image: Comparison of the second second se

#### 4. Нажмите «Потратить» или «Компенсировать», чтобы осуществить компенсацию покупок

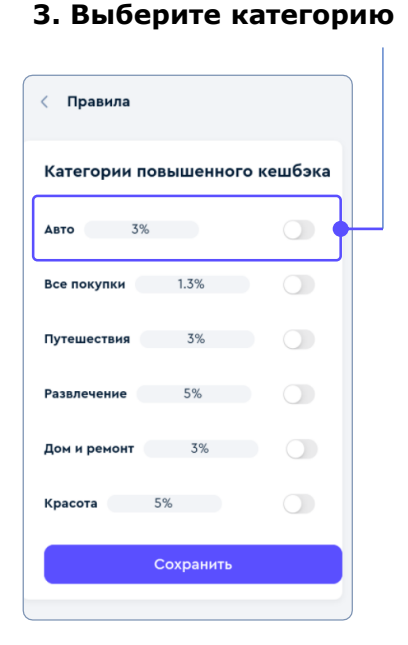

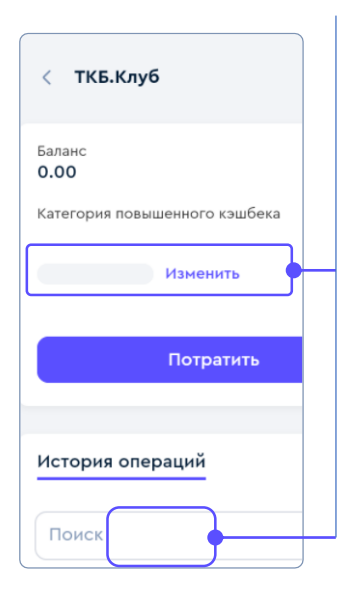

# кешбэка, нажмите «Изменить»

2. Выберите категорию повышенного

\* Подробные условия бонусной программы изложены в Правилах программы лояльности «ТКБ.Клуб».